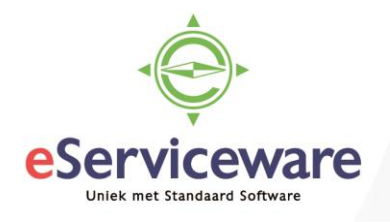

# Automatische incasso binnen Visma.net

In deze procedure wordt uiteengezet hoe de automatische incasso's binnen Visma.net ingericht en verwerkt kunnen worden. Ook zullen enkele belangrijke aandachtspunten aan de orde komen.

Om incasso's te kunnen verwerken binnen Visma.net dienen in ieder geval de volgende randvoorwaarden aanwezig te zijn:

- Incasso betaalmethode (standaard aanwezig bij aanmaken nieuwe company)
- Incassant ID (vastgelegd bij de vestigingsinstellingen)
- Optioneel: Ontvangsten onderweg rekening

Per randvoorwaarde zal hieronder kort uiteengezet worden waarop gelet moet worden of welke opties er gekozen moeten worden.

## Incasso betaalmethode

Standaard worden in Visma.net de betaalmethoden voor het incasseren van posten meegeleverd. Het gaat hier om betaalmethode 5 – Incasso (CORE) en 6 – Incasso (B2B). In veel gevallen zal alleen betaalmethode 6 gebruikt worden. Als eerste dient bij de betaalmethode (via *Menu > Bank/Kas > Voorkeuren > Betaalmethoden*) ingegeven te worden wat de incasso termijn is, zie onderstaande afbeelding.

| <ul> <li>OPSLAAN EN</li> </ul>                                                       | SLUITEN 🔚                                           | ∽ + | ∎ D I                                    | < <                          | >                         | ×                      |  |  |  |
|--------------------------------------------------------------------------------------|-----------------------------------------------------|-----|------------------------------------------|------------------------------|---------------------------|------------------------|--|--|--|
| * Betaalmethode:                                                                     | 6<br>✔ Actief                                       | Q   | 🗌 Gebruik ir<br>🕑 Gebruik ir             | n Crediteure<br>n Debiteurer | en<br>1                   |                        |  |  |  |
| Betalingswijzen:                                                                     | Contant                                             | •   | Betalings                                | gegevens v                   | ereist voo                | r de bank-/kasrekening |  |  |  |
| * Omschrijving:                                                                      | Incasso (B2B)                                       |     |                                          |                              |                           |                        |  |  |  |
| TOEGESTANE BANK-/KASREKENINGEN INSTELLINGEN VOOR DEBITEUREN CODE BETALINGSINSTRUCTIE |                                                     |     |                                          |                              |                           |                        |  |  |  |
| ALGEMENE INSTELLINGE                                                                 | EN                                                  |     |                                          | INSTEL                       | LINGEN                    | AUTOMATISCHE INCASSO   |  |  |  |
| 🔲 Geïntegreerde verwer                                                               | king                                                |     | <ul> <li>Automatische incasso</li> </ul> |                              |                           |                        |  |  |  |
| Bankrekeningnummer                                                                   | vereist                                             |     |                                          | Business-to-business         |                           |                        |  |  |  |
| 🗌 Annuleren via de reke                                                              | Annuleren via de rekening vereffening               |     |                                          |                              | Uitv.termijn eerste/eenma |                        |  |  |  |
| Bevat declaratiegegevens     Uitv.termijn doorlopend:                                |                                                     |     |                                          |                              | orlopend: 0               |                        |  |  |  |
| 🖉 Annuleringsdatum star                                                              | Annuleringsdatum standaard gelijk aan documentdatum |     |                                          |                              |                           |                        |  |  |  |

## Betaalmethoden

Dit is de verwerkingstijd die de bank hanteert voor het uitvoeren van de incasso, waarbij er ook nog een verschil kan zijn tussen een eerste incasso en een doorlopende incasso.

De betaalmethode dient dan nog gekoppeld te worden aan de bankrekening waarop de incasso's binnen moeten komen en gekoppeld aan de ontvangsten onderweg bankrekening, zie onderstaande afbeelding.

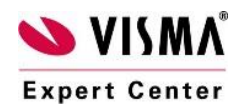

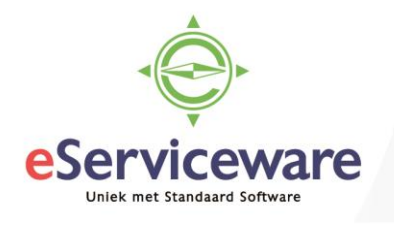

### Betaalmethoden

|                                                                                      | 4                                                                               | n opslaan en sluiten 🗃 🗠 🕂 📋 🗘 🛪 🤀 🖌 🖌 🖌 |                      |                  |                          |                           |                                    |                                       |                                 |  |  |
|--------------------------------------------------------------------------------------|---------------------------------------------------------------------------------|------------------------------------------|----------------------|------------------|--------------------------|---------------------------|------------------------------------|---------------------------------------|---------------------------------|--|--|
|                                                                                      | * Betaalmethode: 6 O Gebruik in Crediteuren<br>@ Actief @ Gebruik in Debiteuren |                                          |                      |                  |                          |                           |                                    |                                       |                                 |  |  |
| Betalingswijzen:     Contant     Betalingsgegevens vereist voor de bank-/kasrekening |                                                                                 |                                          |                      |                  |                          |                           |                                    |                                       |                                 |  |  |
|                                                                                      | * On                                                                            | nschrijving:                             | Incasso (B2B)        |                  |                          |                           |                                    |                                       |                                 |  |  |
|                                                                                      | тое                                                                             | EGESTANE BAN                             | K-/KASREKENINGEN     | INSTELLINGEN VOO | R DEBITEUREN             | CODE BE                   | TALINGSINSTRUCTIE                  |                                       |                                 |  |  |
|                                                                                      | С                                                                               | + ×                                      | ↔  🛛 🕱               |                  |                          |                           |                                    |                                       |                                 |  |  |
| 2                                                                                    | D                                                                               | * Bank-/kası                             | Omschrijving         | Vestiging        | Gebruik in<br>Debiteuren | Standaard<br>(debiteuren) | Standaard<br>(debiteurenrestitutie | Volgend<br>debiteurnum<br>voorstellen | Laatste ref.nr.<br>(debiteuren) |  |  |
| >                                                                                    | D                                                                               | <u>1100</u>                              | Bank                 | 1                |                          |                           |                                    |                                       | DD18000000                      |  |  |
|                                                                                      |                                                                                 | <u>1240</u>                              | Ontvangsten onderweg | 1                |                          |                           |                                    |                                       | DD18000000                      |  |  |

## Incassant ID

Tijdens het incasseren wordt er een incassant ID meegegeven aan de incasso's. Het ID wordt verstrekt door de bank en dient bij de instellingen van de vestiging (via *Menu > Meer onderdelen > Configuratie > Organisatie > Vestigingen*) ingevoerd te worden, zie onderstaande afbeelding.

Vestigingen 😭

| 🗎 🖍 + D                 | - K < > >I            |     |
|-------------------------|-----------------------|-----|
| * Vestiging:            | 1                     | Q   |
| * Vestigingsnaam:       | VN - Your Garden      |     |
| ALGEMENE INFORMATIE     | LEVERINGSINSTELLINGEN | BET |
|                         |                       |     |
| Dagen voor opmerkingen: | 0                     | INS |
| Taal:                   | Engels -              | ۲   |
| Naam bank:              | ABN AMRO Bank         |     |
| Bankadres, regel 1:     | Hofstraat 161         |     |
| Bankadres, regel 2:     | 7311 KT               |     |
| Bankadres, regel 3:     | Apeldoorn             |     |
| Land:                   | NL                    |     |
| IBAN:                   | NL24ABNA0446612960    |     |
| Bankrekeningnr.:        |                       |     |
| Bankrekeningnr. 2:      |                       |     |
| Bankrekeningnr. 3:      |                       |     |
| BIC (Swift):            |                       |     |
| Incassant:              |                       |     |

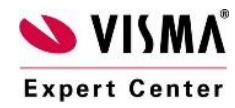

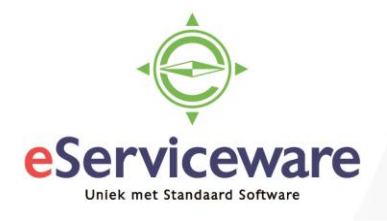

## Optioneel: Ontvangsten onderweg rekening

Binnen Visma.net is het mogelijk om de betaling direct te laten afboeken en op de rekening Ontvangsten Onderweg te boeken. Het voordeel hiervan is dat er gemakkelijk te zien is wat er nog te ontvangen is (vanuit het grootboek), maar ook dat de posten bij de debiteuren direct gesloten zijn zodat er altijd een goed overzicht is van de openstaande posten.

Om de incasso batch op de ontvangsten onderweg rekening te laten boeken dient er eerst (via *Menu* > *Bank/Kas* > *Stamgegevens* > *Bank-/kasrekeningen*) een grootboekrekening voor de ontvangsten onderweg aangemaakt te worden en gekenmerkt te worden als bank/kasrekening, zie onderstaande afbeelding.

#### Bank-/kasrekeningen

| ← OPSLAAN EN SLUITEN     | 🗎 🗠 + i                                                 |     | ¢- K K                            | >                     | Ж                   |                                                |                                       |                                 |
|--------------------------|---------------------------------------------------------|-----|-----------------------------------|-----------------------|---------------------|------------------------------------------------|---------------------------------------|---------------------------------|
| * Bank-/kasrekening:     | 1240 - Ontvangsten onderweg<br>Actief                   | Q   |                                   |                       |                     | 📄 Bestanden handmati<br>🕜 Vereffeningsrekening | g uploaden                            |                                 |
| * Rekening:              | 1240 - Ontvangsten onderweg                             | Q   |                                   |                       |                     | Aflettering vereist                            |                                       |                                 |
| * Subrekening:           | 00000-00000-00000-00-00000-                             | 000 |                                   |                       |                     | Banktransacties mate                           | chen met beta                         | ingsopdrachten                  |
| * Vestiging:             | 1 - VN - Your Garden                                    | Q   | Nummerreeks                       | aflettering:          |                     |                                                | Q                                     | æ                               |
| Valuta:                  | EUR                                                     |     | Bank:                             |                       |                     |                                                | Q                                     | £                               |
| Valutakoerssoort:        | oort: SPOT ,                                            |     | 🖉 Standaard actie afschriften:    |                       | en:                 | Importeren vanuit AutoPay 🔹                    |                                       |                                 |
| IBAN:                    |                                                         |     | Standaard actie                   | e inkomen             | de betalin          | Importeren vanuit Auto                         |                                       |                                 |
| BIC:                     |                                                         |     | Bestandsforma                     | at:                   |                     | Ing MT940                                      |                                       |                                 |
| Lengte betalingskenmerk: |                                                         | 160 |                                   |                       |                     | Beperk zichtbaarheid                           | l per vestiging                       |                                 |
| Omschrijving:            | Ontvangsten onderweg                                    |     |                                   |                       |                     |                                                |                                       |                                 |
| Bestandsformaat BTL91:   |                                                         | -   |                                   |                       |                     |                                                |                                       |                                 |
| BETAALMETHODEN INVOERS   | OORTEN HANDTEKENIN                                      | IG  |                                   |                       |                     |                                                |                                       |                                 |
| C + X ⊨ ⊠                |                                                         |     |                                   |                       |                     |                                                |                                       |                                 |
| Standa<br>in<br>Credit   | Autonumme Laatste ref.nr.<br>(crediteurer (crediteuren) |     | Laatste<br>referentienr.<br>batch | Gebru<br>in<br>Debite | Standaa<br>(debiteu | Standaard<br>(debiteurenrestit                 | Volgend<br>debiteurnur<br>voorstellen | Laatste ref.nr.<br>(debiteuren) |
| > 6                      |                                                         |     |                                   |                       |                     |                                                |                                       | DD180000000                     |

Na het aanmaken van de bank/kas rekening voor de ontvangsten onderweg dient deze nog als 'Vereffeningsrekening' bij de daadwerkelijke bankrekening waarop geïncasseerd wordt gekoppeld te worden, zie onderstaande afbeelding.

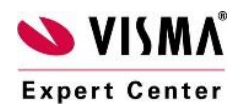

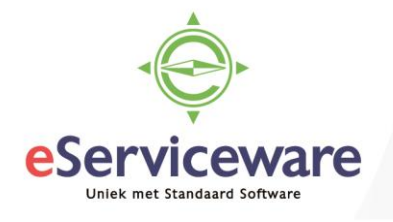

## Bank-/kasrekeningen

| OPSLAAN EN S             | LUITEN                            | •                  | +             | Ť        | Ĵ -                       | к       | <        | >          | Я      |
|--------------------------|-----------------------------------|--------------------|---------------|----------|---------------------------|---------|----------|------------|--------|
| * Bank-/kasrekening:     |                                   | 1100 - Bank        |               | Q        |                           |         |          |            |        |
| * Rekening:              |                                   | 1100 - Bank        |               |          |                           |         |          |            |        |
| * Subrekening:           |                                   | 11111-11111-1      | 11111-11-1111 | 1-111111 |                           |         |          |            |        |
| * Vestiging:             | * Vestiging: 1 - VN - Your Garden |                    |               |          |                           | Nummer  | reeks af | lettering: |        |
| Valuta:                  | EUR                               |                    | Bank:         |          |                           |         |          |            |        |
| Valutakoerssoort:        | SPOT O                            |                    |               | R        | Standaard actie afschrift |         |          | 1:         |        |
| IBAN:                    |                                   | NL24ABNA0446612960 |               |          |                           | Standaa | rd actie | inkomend   | e beti |
| BIC:                     |                                   | ABNANL2A           |               |          |                           | Bestand | sformaa  | t:         |        |
| Lengte betalingskenmerk: |                                   |                    |               | 140      |                           |         |          |            |        |
| Omschrijving:            |                                   | Bank               |               |          |                           |         |          |            |        |
| Bestandsformaat BTL91:   |                                   |                    |               | •        |                           |         |          |            |        |
| BETAALMETHODEN           | REKENIN                           | IGEN VEREFF        | ENING         | INVOER   | SOORT                     | ΈN      | BETAL    | INGSINS    | TELL   |
| C + × ⊢                  | x                                 |                    |               |          |                           |         |          |            |        |
| *Rekening vereffening    | Betaalme                          | thode              | Kostens       | oorten   |                           |         | Tarie    | f facturer | en     |
| > 1240                   | 6                                 |                    |               |          |                           |         |          | 0,00000    | 00     |

Na het inrichten/configureren van de randvoorwaarden geldt het volgende schema voor het verwerken van verkoopfacturen welke geïncasseerd moeten worden en het daadwerkelijke aanmaken van het incassobestand.

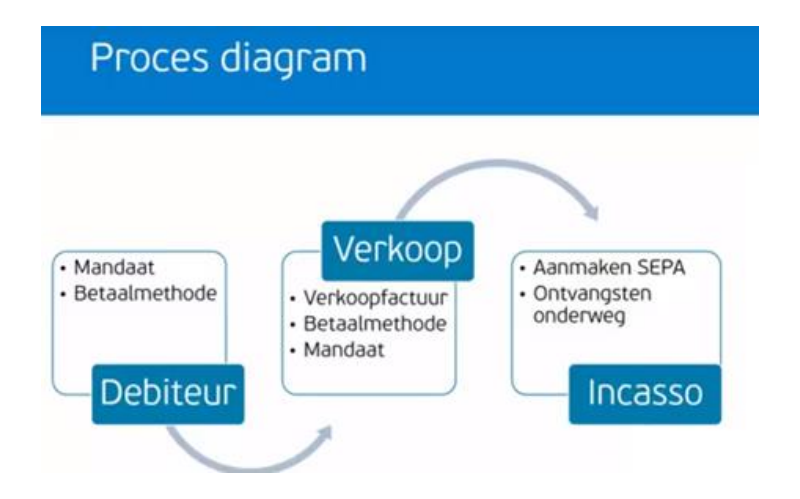

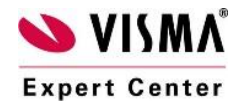

eServiceware B.V. - Watermanweg 100 - 3067GG - Rotterdam telefoon: 010 – 270 91 80 email: support@eserviceware.com

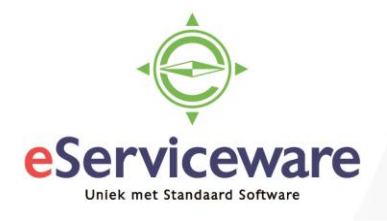

Per deelonderwerp zal nu besproken worden wat er ingesteld/aangemaakt moet worden om de incasso te kunnen uitvoeren.

## Debiteur

Bij een debiteur dient de juiste betaalmethode gekoppeld te worden en dient er een mandaat ingevuld worden. Open hiervoor de stamgegevens van de desbetreffende debiteur en open tabblad 'Automatische incasso'. Voeg een nieuwe regel toe waarin en vul de gegevens van de machtiging in, zie onderstaande afbeelding.

| Debiteuren 😭 🕜 NOTITIES 🕜 BESTANDEN (7) 🧭 MELDINGEN ½ AANPASSINGEN |                             |                |           |                 |                                   |                                    |               |  |
|--------------------------------------------------------------------|-----------------------------|----------------|-----------|-----------------|-----------------------------------|------------------------------------|---------------|--|
| 🗎 🗠 + 🗘 -                                                          | <b>T</b> K K                | > >            | ACT       | TIES ▼ ANALYSES | <ul> <li>■ RAPPORTEN ■</li> </ul> |                                    |               |  |
| * Debiteur:                                                        | 20001                       | Q              | * Status: | Actief 👻        | Saldo:                            | 86.107,93                          |               |  |
| * Naam debiteur:                                                   | De Koning B.V.              |                |           |                 | Geconsolideerd saldo:             | 370.103,66                         |               |  |
| ALGEMENE INFORMATIE                                                | FACTUURINSTELLINGE          | N LEV          | ERINGSI   | NSTELLINGEN LOO |                                   | HE INCASSO                         | *             |  |
| Machtigingen                                                       |                             |                |           |                 |                                   |                                    |               |  |
| c + × ⊢                                                            | x                           |                |           |                 |                                   |                                    |               |  |
| 🖹 ᠾ 🗋 *Machtigin Om                                                | schrijving * Datum<br>onder | l Is<br>t star | Een       | BIC (Swift)     | *IBAN                             | Datum Maximu<br>laatste<br>incasso | ırr Vervaldat |  |
| > 🕛 🗋 4564894569 Ser                                               | rvice abonnement 1-1-20     | 18 🔽           |           | RABONL2U        | NL39RABO1234567890                |                                    |               |  |

Voeg op het tabblad 'Betaalmethode' de betaalmethode toe voor de automatische incasso (middels de knop 'Betaalmethode toevoegen'), zie onderstaande afbeelding.

| Betaalmethoden       |                        |                   | 🕜 NOTITIES |   | ACTIVITEITEN |    |   | @ BEST |  |
|----------------------|------------------------|-------------------|------------|---|--------------|----|---|--------|--|
| OPSLAAN EN SLUITE    | Ì                      | Ĵ -               | ĸ          | < | >            | >I | A |        |  |
| * Debiteur:          | 20001 - De Koning B.V. |                   | Q          | R |              |    |   |        |  |
| * Betaalmethode:     | 6 - Incasso (B2B)      | o - Incasso (B2B) |            |   |              |    |   |        |  |
|                      | Actief                 |                   |            |   |              |    |   |        |  |
| Bank-/kasrekening:   | 1100 - Bank            |                   | Q          |   |              |    |   |        |  |
| Creditcard/Bankrek.: | Incasso (B2B)          |                   |            |   |              |    |   |        |  |

|   | СВЕ          | TAALMETHO | DDE TOEVOEGEN | BETAALMETH | HODE WEER | GEVEN        | ↔  🛛 🕱       |  |
|---|--------------|-----------|---------------|------------|-----------|--------------|--------------|--|
| 8 | ls<br>standa | Betaalm   | Omschrijving  |            | Bank-/ka  | Actief       | Vervang      |  |
| > |              | 9         | Vereffening   |            |           | $\checkmark$ |              |  |
|   |              | 6         | Incasso (B2B) |            | 1100      | $\checkmark$ | $\checkmark$ |  |

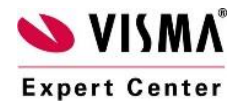

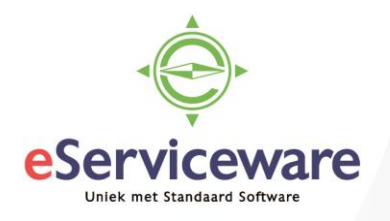

## Verkoop

Wanneer we nu voor desbetreffende debiteur een verkoopfactuur gaan opvoeren wordt automatisch de juiste betaalmethode en het mandaat geselecteerd. In het tabblad 'Factuuradres' van de verkoopfactuur wordt dan de machtiging geselecteerd. Indien dit een andere machtiging moet zijn kan deze hier nog aangepast worden, zie onderstaande afbeelding.

| DOCUMENTGEGEVENS    | FINANCIËLE GEGEVENS           | FACTUURADRES   | BTW-GEGEVENS             | S VERKOOPPROVISIE              | KORTINGSGEGEVENS |
|---------------------|-------------------------------|----------------|--------------------------|--------------------------------|------------------|
| FACTUURADRES        |                               | AFDF           | RUK- EN E-MAILOPTI       | ES                             |                  |
|                     | Adres vervangen               |                | Afgedrukt                | Niet afdrukken                 |                  |
| Adresregel 1:       | Stadhouderslaan 17a           |                | E-mail verzonden         | Niet e-mailen                  |                  |
| Adresregel 2:       |                               |                | Naar AutoInvoice verz    | onden 🗌 Naar AutoInvoice       | e verze          |
| Adresregel 3:       |                               | Ver            | zendmethode A            | 0                              |                  |
| Postcode:           | 2517 HX 🖉 🖉 la Den            | Haag Sta       | tus AutoInvoice:         |                                |                  |
| Land:               | NL - NETHERLANDS              | Aut            | olnvoice verzon          |                                |                  |
| Provincie:          |                               | RAPE           | PORTINSTELLINGEN         |                                |                  |
| CONTACTPERSOON FACT | URERING                       |                | Omschrijving op factuu   | ur afdrukken                   |                  |
|                     | Contactpersoon vervangen      |                | Notitie op externe verk  | oopdocumenten afdrukken        |                  |
| Bedrijfsnaam:       | De Koning B.V.                |                | Notitie op interne verke | oopdocumenten afdrukken        |                  |
| Ter attentie van:   | de heer H.J.L. Dekker         | INFO           | RMATIE AUTOMATIS         | CHE INCASSO                    |                  |
| E-mail:             | jos@eserviceware.com; alain@e | servicew 🖂 🛛 🕅 | chtiaina:                | 564894569 - Service abonnement | 0                |
| Telefoon 1:         | +31 70-3514680                |                | Verzonden naar AutoF     | Pay 🖉 Verzenden naar           | AutoPay          |

De betaalmethode zien we gekoppeld op het tabblad 'Financiële gegevens', ook hier kan van afgeweken worden indien nodig, zie onderstaande afbeelding.

| DOCUMENTGEGEVENS                        | FINANCIËLE GEGEVENS             | FAC | FACTUURADRES  |  |  |
|-----------------------------------------|---------------------------------|-----|---------------|--|--|
| GROOTBOEK                               |                                 |     | BTW-INFO      |  |  |
| Batch:                                  |                                 |     | Btw-gebied:   |  |  |
| * Vestiging:                            | 1                               | Q   | TOEGEKEND A   |  |  |
| * Rekening:                             | 1200 - Debiteuren               | Q   | Werkgroep:    |  |  |
| * Subrek, debiteuren:                   | 11111-11111-11111-11-11111-1111 | 11  | Eigenaar:     |  |  |
| Oorspronkelijk document:                |                                 |     | AANMANINGSIN  |  |  |
| STANDAARDBETALINGSINF                   | ORMATIE                         |     | Aanmaningsda  |  |  |
| Betaalmethode:                          | 6 - Incasso (B2B)               | Q   | Aanmaningsniv |  |  |
| Creditcard/Bankrek.:                    | Incasso (B2B)                   | R   | CPM           |  |  |
| Bank-/kasrekening:                      | 1100 - Bank                     | Q   | CRW           |  |  |
| Betalingsref.:                          |                                 |     | Campagne:     |  |  |
| Betalingskenmerk:<br>Tekens over: (140) |                                 |     |               |  |  |

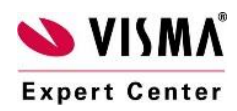

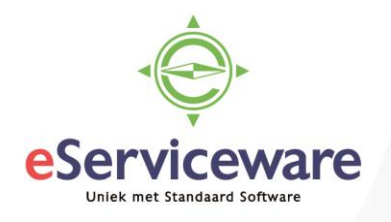

## Incasso

Alle verkoopfacturen die een betaalmethode voor incasso en een geldig mandaat hebben komen in het venster 'Automatische incasso's verwerken' naar voren (*Menu > Debiteuren > Verwerking > Automatische incasso's verwerken*), zie onderstaande afbeelding.

Automatische incasso's verwerken 😭

| ✓ VERWERKEN ALLE VERWERKEN ANALYSES ✓               |                  |              |                            |                              |            |                                        |  |  |  |  |
|-----------------------------------------------------|------------------|--------------|----------------------------|------------------------------|------------|----------------------------------------|--|--|--|--|
| * Betaalmethode:<br>* Bank-/kasrekening:            | 6<br>1100 - Bank | م<br>م       | Debiteurtype:<br>Debiteur: |                              | م<br>م     | Voordat u de auto<br>iedere machtiging |  |  |  |  |
| * Rekening vereffening: 1240 - Ontvangsten onderweg |                  | م و          | Tot aan vervaldat          | um: 1-7-2018 🔻               |            | incasso niet meer                      |  |  |  |  |
| C ⊨ x                                               |                  |              |                            |                              |            |                                        |  |  |  |  |
| Soort Referentienr.                                 | Datum Boeking    | Debiteur     | Naam debiteur              | Factuurtekst                 | Machtiging | Omschrijving                           |  |  |  |  |
| Factuur <u>C00515</u>                               | 1-2-2018 02-2018 | <u>20001</u> | De Koning B.V.             | Service verricht op machines | 4564894569 | Service abonnement                     |  |  |  |  |

Hier kunnen de facturen die in de incassobatch meegenomen moeten worden, worden aangevinkt en wanneer er voor 'Verwerken' gekozen wordt dan wordt de incasso batch aangemaakt. Visma.net zal dan een bestand ter download aanbieden welke ingelezen dient te worden bij de bank.

Voor eventuele extra informatie zie onderstaande video:

https://www.youtube.com/watch?v=pA\_2mImBZ3w&t=0s&index=30&list=PLCjzBQGOuzY2Ddftg5jL m2ywF5Jv2Yltl

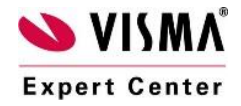